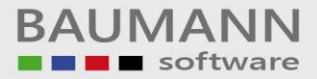

## Wie erreiche ich was?

| Projekt:     | Kostenrechnung (KOBAU) |
|--------------|------------------------|
| Bezeichnung: | Sammelberichte         |
| Version:     | <u>6.6</u>             |
| Datum:       | <u>28.09.2001</u>      |

## Kurzbeschreibung:

Mit diesem Leitfaden erhalten Sie globale Anweisungen für die Benutzung des Sammelberichts innerhalb unseres Softwarepakets KOBAU – Kostenrechnung.

Die Anregungen sind global gehalten und können innerhalb Ihres Hauses noch verfeinert werden.

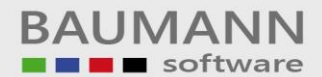

| 츟 K5SD12BE (Firma: 001 Test; Hauswährung: DM)                                                    | ×                          |
|--------------------------------------------------------------------------------------------------|----------------------------|
| Berichtsstamm                                                                                    | ?                          |
| Bericht 40 Bericht Januar Aktiv                                                                  |                            |
| Dateneingabe                                                                                     | ,<br>1.                    |
| Berichtsnummer: 40 Blaues Feld = eindeutiger Schlüssel                                           |                            |
| Bezeichnung: Bericht Januar                                                                      |                            |
| Berichtsart: Kostenvergleich                                                                     | 2                          |
| Berichtsstatus: Dialog / Liste                                                                   |                            |
| Verd-hierarchie: Hierarchie 1                                                                    |                            |
| Umlagezeile: 6000                                                                                | Speichern                  |
| Deckblatt: CZeilen mit Nutbeträgen drucken:                                                      |                            |
| Monat von: Januar 🗾 bis: Januar 💌                                                                | Löschen                    |
| Plan-BAB: Plan-BAB wurde bereits berechnet:<br>(nur mit Geheimcod) anderbar)                     | Eingabefelder leeren       |
| Spalte 1 Spalte 2                                                                                | Auswahl                    |
| Kosten: Plankosten 💌 Kosten 💌                                                                    | übernehmen                 |
| Jahr: Laufendes Jahr Jahr: Laufendes Jahr                                                        | Schließen 🔀                |
| Entertaste führt Feldprüfungen durch und speichert gegebenenfalls die Daten<br>Um einen Sammelbe | richt erstellen zu können. |
| müssen Sie mindeste                                                                              | ens zwei normale Berichte  |
| Skeeping (First 001 Task University of DM)                                                       | Berichte für den Monat     |
| Januar und Februar                                                                               |                            |
| Berichtsstamm                                                                                    | *                          |
|                                                                                                  |                            |
| Bericht 41 Bericht Februar Aktiv                                                                 |                            |
| Dateneingabe                                                                                     | х.<br>Г                    |
| Berichtsnummer: 41 Blaues Feld = eindeutiger Schlüssel                                           |                            |
| Bezeichnung: Bericht Februar                                                                     |                            |
| Berichtsart: Kostenvergleich                                                                     |                            |
| Berichtsstatus: Dialog / Liste                                                                   |                            |
| Verdhierarchie: Hierarchie 1                                                                     |                            |
| Umlagezeile: 6000                                                                                | Speichern                  |
| Deckblatt:                                                                                       |                            |
| Monat von: Januar 💌 bis: Dezember 💌                                                              | Löschen                    |
| Plan-BAB: Plan-BAB wurde bereits berechnet:                                                      | Eingshofelder Jaaron       |
| Spalle 1 Spalle 2                                                                                |                            |
| Kosten: Plankostan                                                                               | Auswahl 🔞                  |
| Jähr: Laufendes Jahr Jähr: Laufendes Jahr                                                        |                            |
| Entertaste führt Feldprüfungen durch und speichert gegebenenfalls die Daten                      | Schließen                  |

Auswahl des gewünschten Hierarchiebaumes

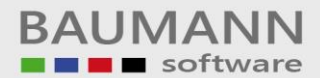

| 📚 Berichte (Firma: 001 Test; Hauswährung: DM)           |                               |                                                                            | ₽ × |
|---------------------------------------------------------|-------------------------------|----------------------------------------------------------------------------|-----|
|                                                         |                               |                                                                            | ?   |
| Berichtsdefinition :                                    | -Berichtsfunktionen :         |                                                                            |     |
| Berichtszeilendefinition                                | Berechnen                     | Löschen                                                                    |     |
| Starten Sie den<br>Sammelbericht über diesen<br>Button. |                               | Kopieren                                                                   |     |
| Kosto                                                   | am Bildschirm                 | Archivieren                                                                | _   |
| Sammelbericht ?                                         | Standard-Bericht<br>erstellen | Kostenartensortierung :<br>absteigend C aufsteigend<br>Berichtsnummer : 99 |     |
|                                                         |                               |                                                                            |     |
|                                                         |                               | Schließen 🔰                                                                | \$  |

| 🚭 Berichte (Firma: 001 Test; 🛛 Hauswährung: DM)                     | _ 8 ×       |
|---------------------------------------------------------------------|-------------|
|                                                                     | ?           |
| 😓 Sammelbericht                                                     | ×           |
| Sammelberichte definieren                                           |             |
| Sammelberichte: Neuer Sammelbericht (Bei 'Anlegen' bitte angeben) : |             |
| Sammelbericht 2001                                                  |             |
|                                                                     |             |
| Spalten: (Durch Doppelklick löschen) Spaltenüberschriften           |             |
| Geben Sie hier den Namen                                            | den können  |
| Ihres Sammelberichtes ein.                                          |             |
|                                                                     |             |
| Periodische Werte                                                   |             |
|                                                                     |             |
|                                                                     |             |
| Kumulierte Werte                                                    |             |
| <<                                                                  |             |
|                                                                     |             |
|                                                                     |             |
| Speichem Anlegen Schen Berechnen Anzeigen S                         | Schließen 🔀 |

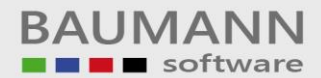

| 📚 Berichte (Firma: 001 Test; Haus <del>w</del> ährung: DM) |                                                                                                    |
|------------------------------------------------------------|----------------------------------------------------------------------------------------------------|
|                                                            | ?                                                                                                    |
| 📚 Sammelbericht                                            |                                                                                                    |
| Sammelberichte definieren                                  | Wahlen Sie aus dieser Auswahlliste<br>den <b>Bericht</b> aus, aus dem Sie<br>Spalten in den <b>Sammelbericht</b><br>einfliesen lassen möchten. |
| Sammelberichte: Neuer Sammelbericht (Bei 'Anlegen' bitt    |                                                                                                    |
| Sammelbericht 2001                                         | $\searrow$                                                                                                    |
| Spalten: (Durch Doppelklick löschen) Spaltenüberschriften  | Iten übernommen werden können                                                                                                    |
|                                                            |                                                                                                    |
| Speichern Anlegen Speichern Berechnen                      | Anzeigen Schließen 🔀                                                                                                    |

| 🚭 Berichte (Firma: 001 Test; Hauswährung: DM)                                                      | <u>-</u> 문 ×                                                                                                    |
|----------------------------------------------------------------------------------------------------|----------------------------------------------------------------------------------------------------|
| Berichte                                                                                           | ?                                                                                                    |
| 츟 Sammelbericht                                                                                    | ×                                                                                                    |
| Sammelberichte definieren                                                                          |                                                                                                    |
| Sammelberichte: Neuer Sammelberi                                                                   | –<br>cht (Bei 'Anlegen' bitte angeben) :                                                                                                    |
| Sammelbericht 200                                                                                  | 01                                                                                                    |
| Spalten: (Durch Doppelklick löschen) Spaltenüberschriften<br>40 Bericht Januar Plankosten (Januar) | Berichte von denen Spalten übernommen werden können 40 Bericht Januar Plan BAB's Periodische Werte                                                                                                   |
| Wählen Sie nun die <b>Spalten</b> aus,<br>die in den <b>Sammelbericht</b><br>einfliesen sollen.    | Version       (Januar)         Istkosten (Januar)       Istkosten (Januar)         Kumulierte Werte       Version         Version       Plankosten (Januar)         Version       Istkosten (Januar) |
| Speichern Anlegen Löschen                                                                          | Berechnen 📰 Anzeigen Schließen 🔀                                                                                                    |

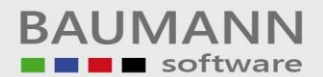

| 츟 Berichte (Firma: 001 Test; Haus <del>w</del> ährung: DM)                                                                                                    |                                                                                      |
|----------------------------------------------------------------------------------------------------|--------------------------------------------------------------------------------------|
| Berichte                                                                                                    | Fahren Sie so lange fort, bis Sie alle Spalten                                       |
| 😂 Sammelbericht                                                                                                    | aus den gewünschten Berichten, die Sie                                               |
| Sammelberichte definieren                                                                                                    | benötigen, ausgewählt haben.                                                         |
| Sammelberichte: Neuer Sammelber                                                                                                    | icht (Bei Ar                                                                         |
| Sammelbericht 20                                                                                                    | 01                                                                                   |
| Spalten: (Durch Doppelklick löschen) Spaltenüberschriften<br>40 Bericht Januar Plankosten (Januar)<br>40 Bericht Januar Istkosten (Januar)<br>41 Bericht Februar Plankosten (berechneter Monat)<br>41 Bericht Februar Istkosten (Januar - Dezember)<br>41 Bericht Februar Istkosten (Januar - Dezember)<br>41 Bericht Februar Istkosten (Januar - Dezember) | Inchte von denen Spalten übernommen werden können<br>I Bericht Februar<br>Plan BAB's |
|                                                                                                    | Periodische Wette                                                                    |
|                                                                                                    |                                                                                      |
| Durch diesen Button werden                                                                                                    | Istkosten (berechneter Monat)                                                        |
| Ihre Definitionen gespeichert.                                                                                                    | Kumulierte Werte                                                                     |
|                                                                                                    | Plankosten (Januar - Dezember)                                                       |
|                                                                                                    | Istkosten (Januar - Dezember)                                                        |
|                                                                                                    |                                                                                      |
| Speichern Anlegen Löschen                                                                                                    | Berechnen Anzeigen Schließen                                                         |

| 📚 Berichte (Firma: 001 Test; Haus <del>w</del> ährung: DM) |                                                                                                    |
|------------------------------------------------------------|----------------------------------------------------------------------------------------------------|
|                                                            | ?                                                                                                    |
| 📚 Sammelbericht                                            | ×                                                                                                    |
| Sammelberichte:                                            | In dieser Auswahlbox finden Sie <b>alle</b> Berichte<br>wieder, die Sie angelegt haben. Wählen Sie<br>den entsprechenden Bericht aus (markieren). |
| Spaltenüberschriften                                       | Berichte von denen Spalten übernommen werden können          41 Bericht Februar         T Plan BAB's                                              |
|                                                            | Plankosten (herechneter Monat)                                                                                                    |
|                                                            |                                                                                                    |
|                                                            |                                                                                                    |
|                                                            | Kumulierte Werte                                                                                                    |
|                                                            | Plankosten (Januar - Dezember)                                                                                                    |
| <b>v</b>                                                   | K Istkosten (Januar - Dezember)                                                                                                    |
|                                                            |                                                                                                    |
| Speichern Anlegen Dischen                                  | Berechnen Anzeigen Schließen                                                                                                    |

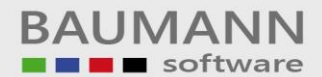

| 📚 Berichte (Firma: 001 Test; Haus <del>w</del> ährung: DM)                                                                                                    |                                                                                                    |
|----------------------------------------------------------------------------------------------------|----------------------------------------------------------------------------------------------------|
|                                                                                                    | ?                                                                                                    |
| 📚 Sammelbericht                                                                                                    | ×                                                                                                    |
| Sammelberichte definieren                                                                                                    |                                                                                                    |
| Sammelberichte: Neuer Sammelber                                                                                                    | cht (Bei Anlege                                                                                                    |
| Sammelbericht 2001<br>Spalten: (Durch Doppelklick löschen)<br>40 Bericht Januar Plankosten (Januar)<br>41 Bericht Februar Istkosten (berechneter Monat)<br>41 Bericht Februar Istkosten (berechneter Monat)<br>41 Bericht Februar Istkosten (Januar - Dezember)<br>41 Bericht Februar Istkosten (Januar - Dezember)<br>41 Bericht Februar Istkosten (Januar - Dezember) | Im Standard werden die<br>Berichtsspaltenbezeichnungen als<br>Spaltenüberschriften übernommen.<br>Wenn Sie dies ändern möchten,<br>benutzen Sie diesen Button. |
|                                                                                                    | Plankosten (berechneter Monat)                                                                                                    |
|                                                                                                    | K Istkosten (berechneter Monat)                                                                                                    |
|                                                                                                    | Kumulierte Werte                                                                                                    |
|                                                                                                    | Plankosten (Januar - Dezember)                                                                                                    |
|                                                                                                    | Istkosten (Januar - Dezember)                                                                                                    |
|                                                                                                    |                                                                                                    |
| Speichern Anlegen Löschen                                                                                                    | Berechnen 🛗 Anzeigen Schließen 🔀                                                                                                    |

| 📚 Berichte (Firma: 001 Test; Hauswährung: DM)                                                         |                                                                                                    |
|----------------------------------------------------------------------------------------------------|----------------------------------------------------------------------------------------------------|
| Berichte                                                                                              | ?                                                                                                    |
| 🚭 Sammelbericht                                                                                       | X                                                                                                    |
| Sammelberichte definieren                                                                             | Wählen Sie durch einen <b>Doppelklick</b> die<br>Zeile aus, bei der Sie die Überschrift ändern<br>möchten. |
| Sammelberichte: Neuer Sammelberich                                                                    | t (Bei 'Anlegen' bitte ange                                                                                |
| Sammelbericht 2001                                                                                    |                                                                                                    |
| 📚 Spaltenüberschriften                                                                                |                                                                                                    |
|                                                                                                    |                                                                                                    |
| 40 Bericht Januar Plankosten (Januar)<br>40 Bericht Januar Istkosten (Januar)                         | Bericht Januar                                                                                             |
| 41 Bericht Februar Plankosten (berechneter Monat)                                                     | Bericht Februar                                                                                            |
| 41 Bericht Februar Istkosten (berechneter Monat)<br>41 Bericht Februar Plankosten (Januar - Dezember) | Bericht Februar<br>Bericht Februar                                                                         |
| 41 Bericht Februar Istkosten (Januar - Dezember)                                                      | Bericht Februar                                                                                            |
|                                                                                                    |                                                                                                    |
|                                                                                                    | Drücken Sie diesen Button um die                                                                           |
|                                                                                                    | geänderte Überschrift zu übernehmen.                                                                       |
|                                                                                                    |                                                                                                    |
| Spalte:                                                                                               | Überschrift:                                                                                               |
| 40 Bericht Januar Plankosten (Januar)                                                                 | Bericht Januar                                                                                             |
|                                                                                                    | . \ /                                                                                                    |
|                                                                                                    |                                                                                                    |
| Ändern Sie bier die Überschrift ab                                                                    | Überschrift übernehmen 🛛 🥩 Schließen 💢 👘                                                                   |
|                                                                                                    |                                                                                                    |

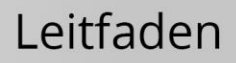

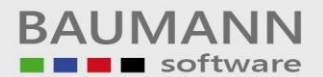

| Berichte (Firma: 001 Test; Hauswährer      Berichte      Berichte      Berichte      Sammelbericht      Sammelberichte:      Sammelbericht 2001      Sammelbericht 2001      Sammelberichtften                                         | Fahren Sie so lang<br>gemäss Ihren Wür<br>Merke:<br>Haben zwei Spalte<br>Überschrift, so wird<br>ausgedruckt. | ge fort, bis Sie alle Ü <b>berschriften</b><br>nschen geändert haben.<br>en, die nebeneinander liegen, die gleich<br>d diese nur einmal (rechtsbündig) |             |
|----------------------------------------------------------------------------------------------------|----------------------------------------------------------------------------------------------------|----------------------------------------------------------------------------------------------------|-------------|
| 40 Bericht Januar Plankosten (Janua<br>40 Bericht Januar Istkosten (Januar<br>41 Bericht Februar Plankosten (bere<br>41 Bericht Februar Istkosten (bere<br>41 Bericht Februar Plankosten (Janua<br>41 Bericht Februar Istkosten (Janua | r)<br>)<br>chneter Monat)<br>hneter Monat)<br>ar - Dezember)<br>r - Dezember)                                 | Januar<br>Januar<br>Februar<br>Gesamtes Jahr<br>Gesamtes Jahr                                                                                          |             |
| Spalte:<br>41 Bericht Februar Istkosten (Januar - Dezember)                                                                                                    | ],                                                                                                    | Überschrift:<br>Gesamtes Jahr<br>Überschrift übernehmen                                                                                                | Schließen 🔀 |

| 📚 Berichte (Firma: 001 Test; Hauswährung: DM)                                                                                                    | _ 8 × |
|----------------------------------------------------------------------------------------------------|-------|
|                                                                                                    | ?     |
| 😴 Sammelbericht                                                                                                    | ×     |
| Sammelberichte definieren                                                                                                    |       |
| Sammelberichte: Neuer Sammelbericht (Bei 'Anlegen' bitte angeben) :                                                                                                    |       |
| Sammelbericht 2001                                                                                                    |       |
| Spalten: (Durch Doppelklick löschen)       Spaltenüberschriften         40 Bericht Januar Plankosten (Januar)       Bericht Januar Istkosten (Januar)         41 Bericht Februar Plankosten (berechneter Monat)       41 Bericht Februar Istkosten (berechneter Monat)         41 Bericht Februar Istkosten (Januar - Dezember       Drücken Sie nun diesen Button, um den Bericht zu erstellen.         41 Bericht Februar Istkosten (Januar - Dezember       Drücken Sie nun diesen Button, um den Bericht zu erstellen.                                                                                                    | 1     |
| Image: transmission of the second second |       |
| Speichern Anlegen Schließen                                                                                                    | <     |

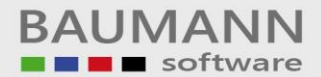

| 📚 Berichte (Firma: 001 Test; Haus <del>w</del> ährung: DM)                                                                                                    | _ 8 ×                                                                                                    |
|----------------------------------------------------------------------------------------------------|----------------------------------------------------------------------------------------------------|
|                                                                                                    | ?                                                                                                    |
| 📚 Sammelbericht                                                                                                    | ×                                                                                                    |
| Sammelberichte definieren                                                                                                    |                                                                                                    |
| Sammelberichte: Neuer Sammelbe                                                                                                    | icht (Bei 'Anlegen' bitte angeben) :                                                                                                    |
| Sammelbericht 2001                                                                                                    |                                                                                                    |
| Spalten: (Durch Doppelklick löschen) Spaltenüberschriften<br>40 Bericht Januar Plankosten (Januar)<br>41 Bericht Februar Istkosten (Januar)<br>41 Bericht Februar Istkosten (berechneter Monat)<br>41 Bericht Februar Istkosten (Januar - Dezember)<br>41 Bericht Februar Istkosten (Januar - Dezember)<br>41 Bericht Februar Istkosten (Januar - Dezember) | Berichte von denen Spalten übernommen werden können          41 Bericht Februar         Plan BAB's         Periodische Werte         Mit diesem Button wird der Bericht angezeigt bzw. ausgedruckt. |
| Anlegen Löschen                                                                                                    | Kumun       <                                                                                                    |

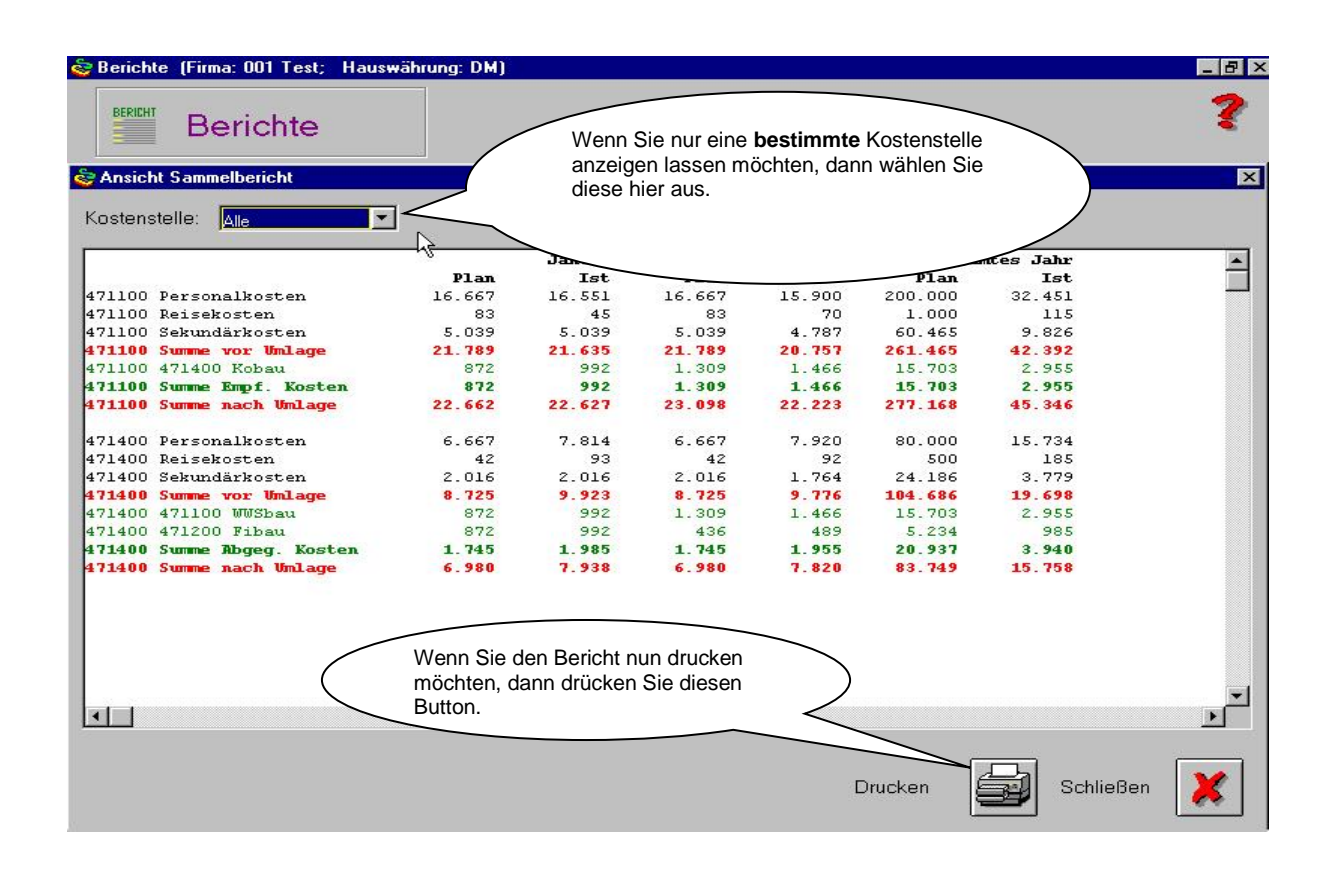